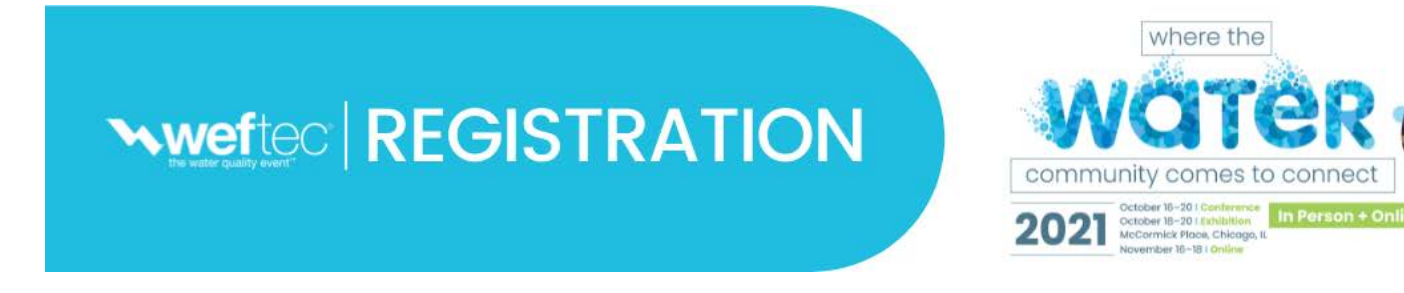

## Attendee Online Registration Tutorial How to Add Events to an existing registration

What do I need to add events to my registration?

- You will need your WEFTEC email confirmation to link to your registration record.
- A credit card (Visa, MasterCard or American Express), if payment is required for an event.

## Welcome Back! Here is how you access your registration

• Click the link in your email confirmation that you received after registering.

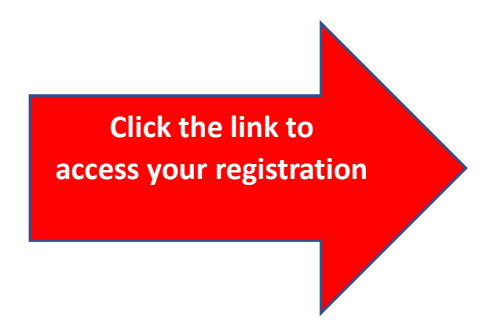

### **Attendee Confirmation**

### Access Your Registration

<u>Click here</u> to access registration (view registration details, modify your profile or demographic information, or make payment).

Don't have your email confirmation? Contact <u>registration@wef.org</u> or call 1-864-208-3376.

## **Your Dashboard**

- 1. On your Dashboard Click Profile.
- 2. Enter your **Promocode** on the "Welcome" page. Leave it blank if you do not have one.

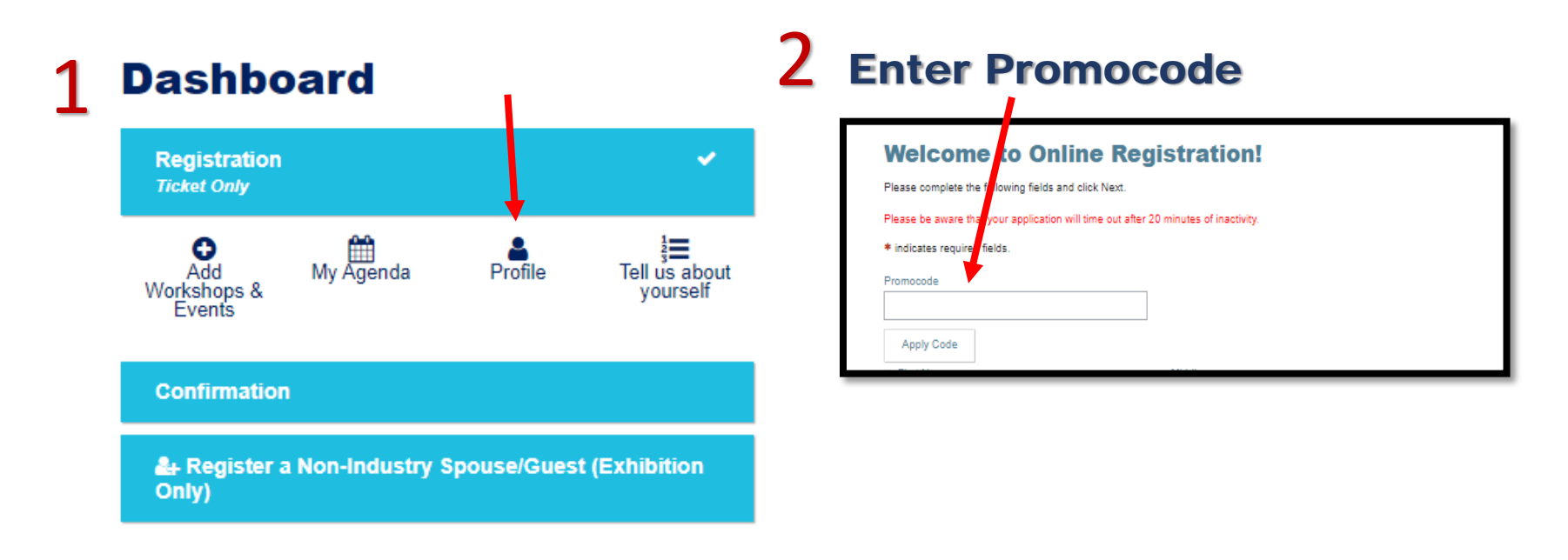

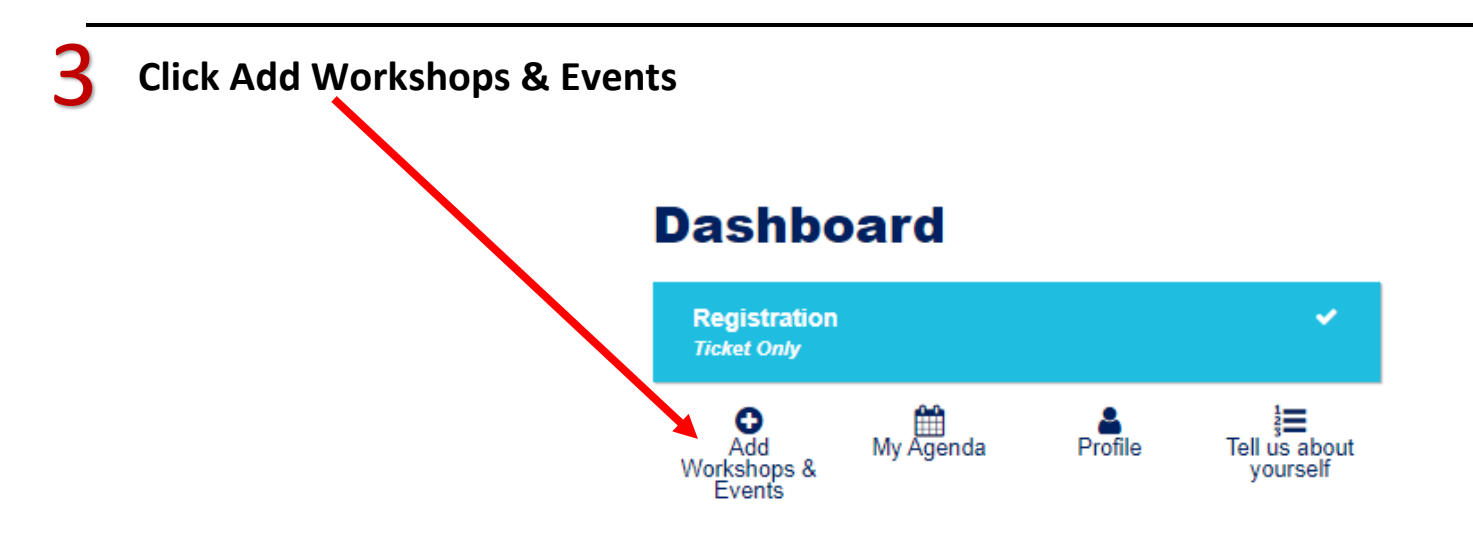

## **Add Workshops and Events**

- Click "Add" to select or remove an event.
- Click the buttons to filter your selections.
- Click on the same button to de-select that specific filter group.
- Click the title of the Event for more information.

Events are not included with conference registration. Fees may apply.

| Yo                              | ur E                                  | ven                                 | ts                                       |                                      |                              |               |               |                         |                         |
|---------------------------------|---------------------------------------|-------------------------------------|------------------------------------------|--------------------------------------|------------------------------|---------------|---------------|-------------------------|-------------------------|
| *Please                         | e note tir                            | nes list b                          | elow are                                 | Central                              | Standard                     | time.*        |               |                         |                         |
| Click th<br>Click o<br>Click th | ne button<br>n the sar<br>ne title of | is below t<br>me buttor<br>the Ever | to filter yo<br>n to de-se<br>nt for mor | our selec<br>elect that<br>re inform | tions.<br>specific<br>ation. | filter grou   | ıp.           |                         |                         |
| Work                            | Shops                                 | Comr<br>Ser                         | munity<br>vice                           | Lear                                 | ning<br>ange                 | Jamm<br>Wat   | nin'4<br>er   |                         |                         |
|                                 | ype to s                              | earch                               |                                          |                                      |                              |               |               |                         |                         |
| 14 of 1<br>O Qui                | 4 items<br>ick Search                 | n: Learning                         | Exchange                                 | 2                                    |                              |               |               |                         |                         |
| View<br>All                     | Mon<br>Oct 11                         | Tue<br>Oct 12                       | Wed<br>Oct 13                            | Sat<br>Oct 16                        | Sun<br>Oct 17                | Mon<br>Oct 18 | Tue<br>Oct 19 |                         |                         |
| MON                             | DAY, OCT                              | TOBER 11                            | , 2021 3:0                               | 00 PM - 4                            | :00 PM                       |               |               | Super Saver<br>By Aug 6 | Standard<br>After Aug 6 |
| Add                             | Pu                                    | blic Of                             | ficials                                  |                                      |                              |               |               | \$0.00                  | \$0.00                  |

## **Review and Check Out**

- Click the drop down menu arrows to review informtion
- You may add a Non-Industry Guest (Expo Only), fees apply before checking out.
- At the bottom of the page, click "Pay Now" to proceed (if applicable).

|                                                                                                    |                                                  | Add Iter                                    |
|----------------------------------------------------------------------------------------------------|--------------------------------------------------|---------------------------------------------|
| Registration (Full Conference Expo) 🌶                                                                       |                                                  | \$1,095.00                                  |
| Bala                                                                                                    | nce Due                                          | \$1,095.00                                  |
| Profile & Badge                                                                                             |                                                  |                                             |
| <ul> <li>Assumption of Risk</li> </ul>                                                                      |                                                  |                                             |
| Tell us about yourself                                                                                      |                                                  |                                             |
| Aregister a Non-Industry Spouse/Guest (Exh                                                                  | ibition Only)                                    |                                             |
| Payment * I authorize Water Environment Federation                                                          | to charge my credit (                            | card for the total amount above.            |
|                                                                                                    |                                                  |                                             |
| Selecting "Pay Now" below will redirect you to our S<br>information. Completing the payment process will re | ecuRemit Payment sit<br>eturn you to this websit | e where you may enter your credit car<br>e. |
|                                                                                                    | 0                                                |                                             |
|                                                                                                    |                                                  |                                             |

## **Payment (if applicable)**

- Review Summary of Charges
- Fill out credit card and billing information. Visa, Mastercard or Amerian Express are accepted
- Click the green submit button

#### Not Accepted: Checks, Wire Transfers and Purchase Orders

#### WEFTEC 2021

Please enter your credit card information below and press the "Submit" button. Cards Accepted: Summary of Charges About SecuRemit™ Registration Total \$1,095.00 W/SA The security of our customers' personal information is a priority at Total Amount Due: \$1,095.00 Experient. To protect this information, we have created a PCI DSS Credit Card Information compliant environment named Test Test ~ SecuRemit<sup>™</sup>. You may optionally select a payor to automatically populate your billing information Companies who conform to the Credit Card # . Exp Month . Exp Year 🔹 CVV # Nore Into . ✓ 2021 guidelines set forth in the Payment Credit Card Number 01 Jan ~ CVV# Card Industry Data Security Standard First Name 🔹 Last Name 🔹 Company (PCI DSS) have taken the rigorous Test Test Test steps necessary to provide customers with protection against credit card Billing Address • Billing Address2 fraud and other security threats 123 Test Street Address 2 involving credit card payments and data storage. Billing Postal Code • Billing City · 22314 Alexandria ©2008 - 2021 Experient, Inc. Billing State / Province Billing Country . Virginia ~ United States  $\sim$ Email Submit Cancel

## **Resend your Confirmation**

To resend your confirmation to the email already in the registration record:

- 1. On your Dashboard Click the Confirmation tab
- 2. Click Send via Email

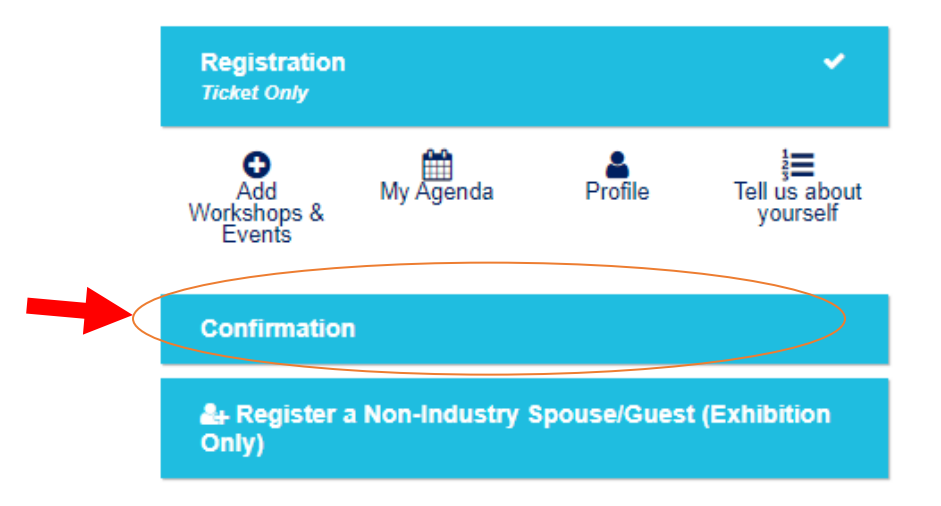

### Dashboard

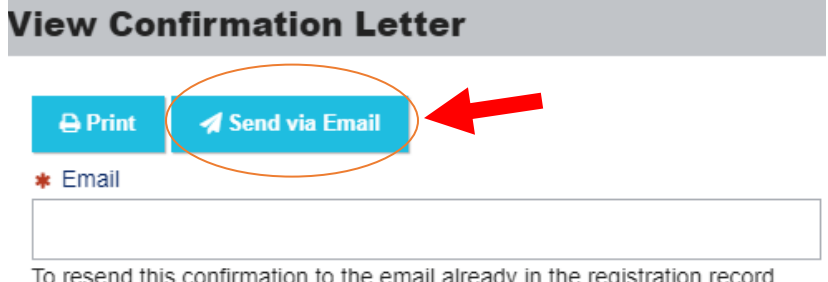

To resend this confirmation to the email already in the registration record click on **Send via Email** above.

To forward this confirmation to another new email enter email address above then click **Forward to Another Email** below.

A Forward to Another Email

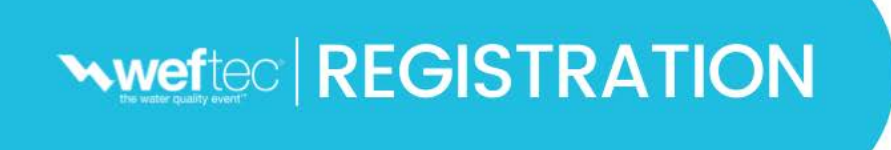

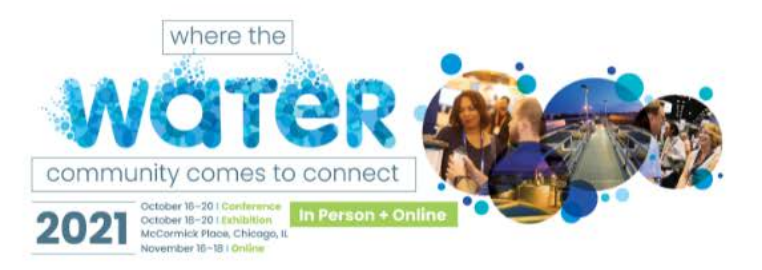

## Questions?

# Registration Live Chat Help: Click on "*Live Chat*" button at bottom right corner of each section

**Registration Customer Care:** 

- <u>Email</u>
- Globally: +1-864-208-3376
   Monday Friday, 9:00 AM 5:00 PM Eastern

## WEF Membership or Login Questions:

- csc@wef.org
- Toll Free: 1-800-666-0206
- Globally: +1-571-830-1545
   Monday Friday, 8:30 AM 5:00 PM Eastern